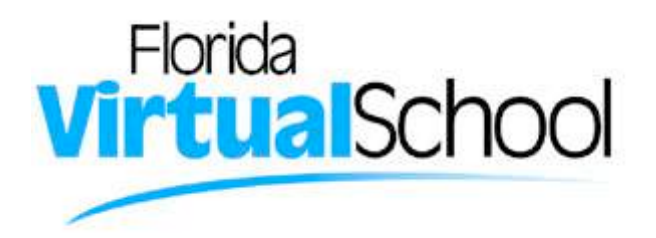

## **Enrolling in a Course and Creating an Account with FLVS**

Select one of the Sign-up links on the FLVS homepage. From the registration welcome page, select the "New Students Start Here" button.

| Velcome! Let's get started.                                                                      | Already have an FLVS student login<br>Lining forms & Converse Out Here |  |  |
|--------------------------------------------------------------------------------------------------|------------------------------------------------------------------------|--|--|
| Customize your results<br>On the rest page your forms the sectors a sector of parameters for you | Reining Students Login Here<br>User Norre                              |  |  |
| Browse your Course Catalog                                                                       | Barnandoor any User Name                                               |  |  |
| Create your account                                                                              |                                                                        |  |  |
| Finish your sign-up                                                                              | Forget User Name/Passard?                                              |  |  |
| New Students Start Here Go Back to Homepage                                                      |                                                                        |  |  |

### Step 1: Customize your Results.

A series of questions are given to customize the course catalog results.
a. Choose the "I live in the Florida" option.

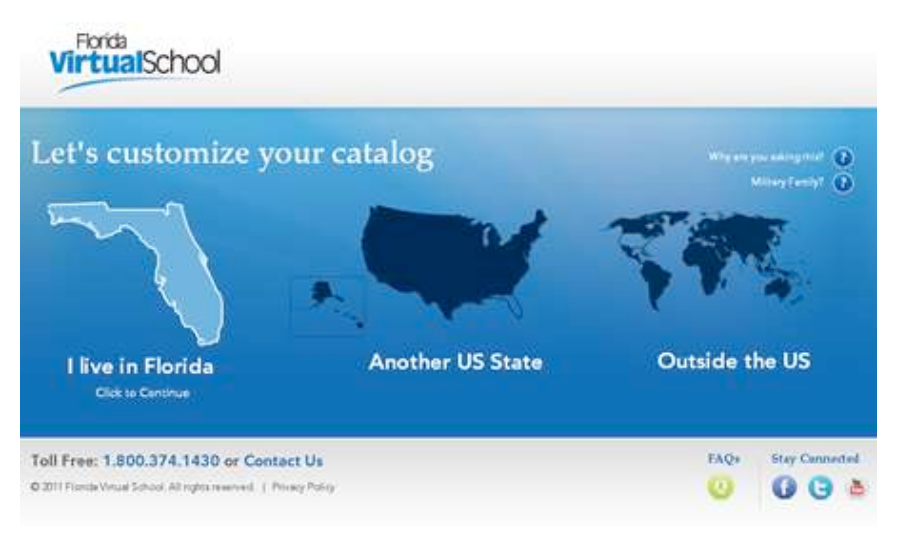

- b. Choose a county.
- c. Select student type public/charter, private or home school.

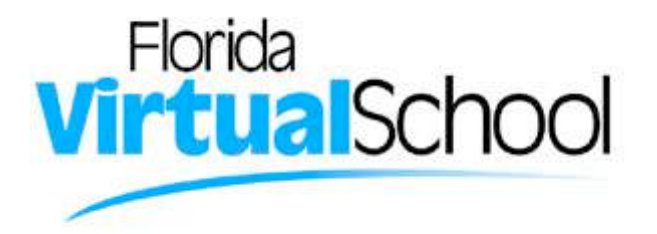

d. Select the **Continue** button.

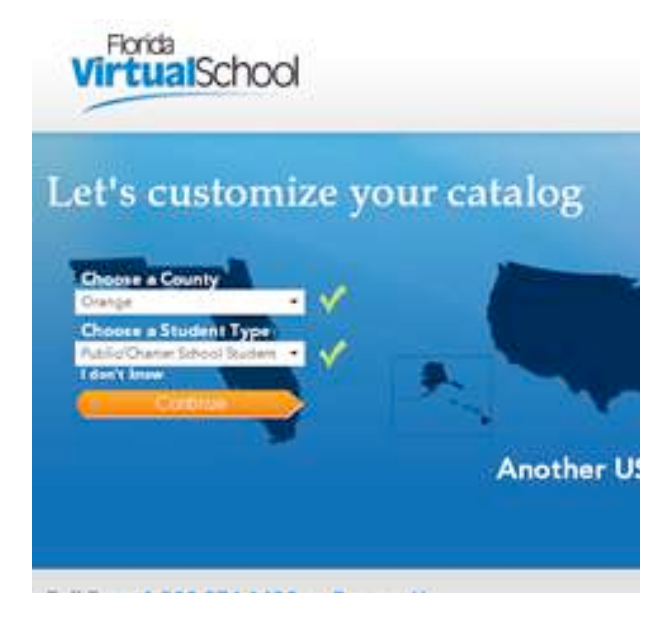

2. A progress screen generates. This screen is updated each time a step is completed in the course enrollment process.

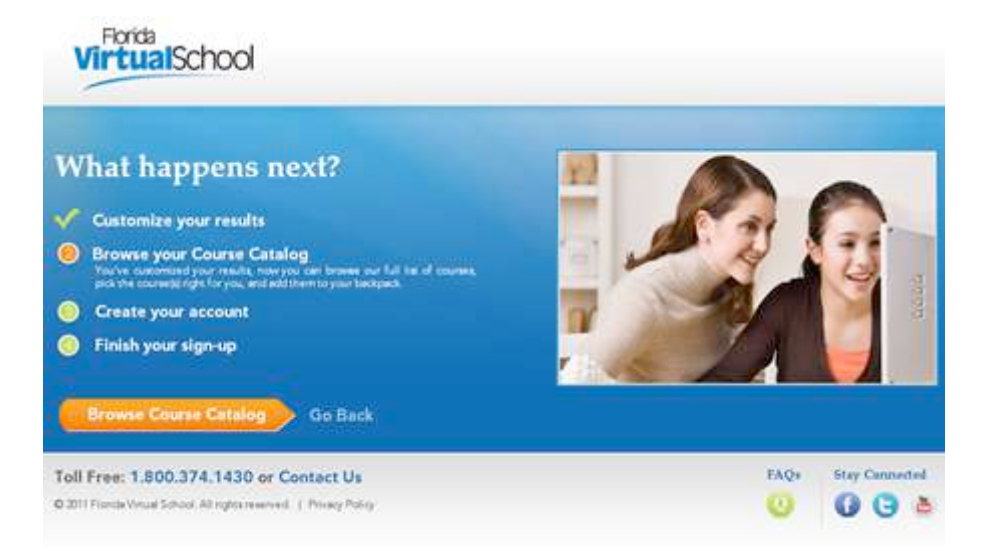

3. Select the Browse Course Catalog button to begin Step 2.

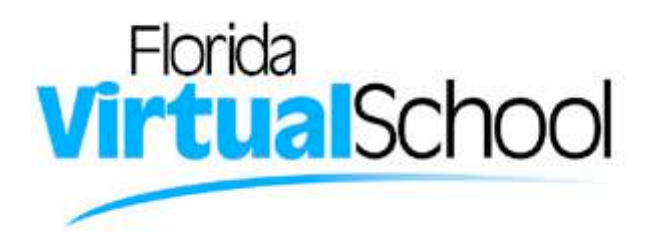

#### Step 2: Browse your Course Catalog.

- The student is taken to the FLVS course catalog customized to their answers in Step 1. The Backpack (course "shopping cart") shows the total number of courses a public/charter school student is allowed (3). Courses are divided by middle and high school for easy searching. There are three ways to search for courses –
  - a. Search entire catalog by page.
  - b. Use the **search box** to narrow the results. (Reset the search tab to go back to first page of catalog.)
  - c. Use the filter options on the left to refine the search by **Education Level** and **Subject**.

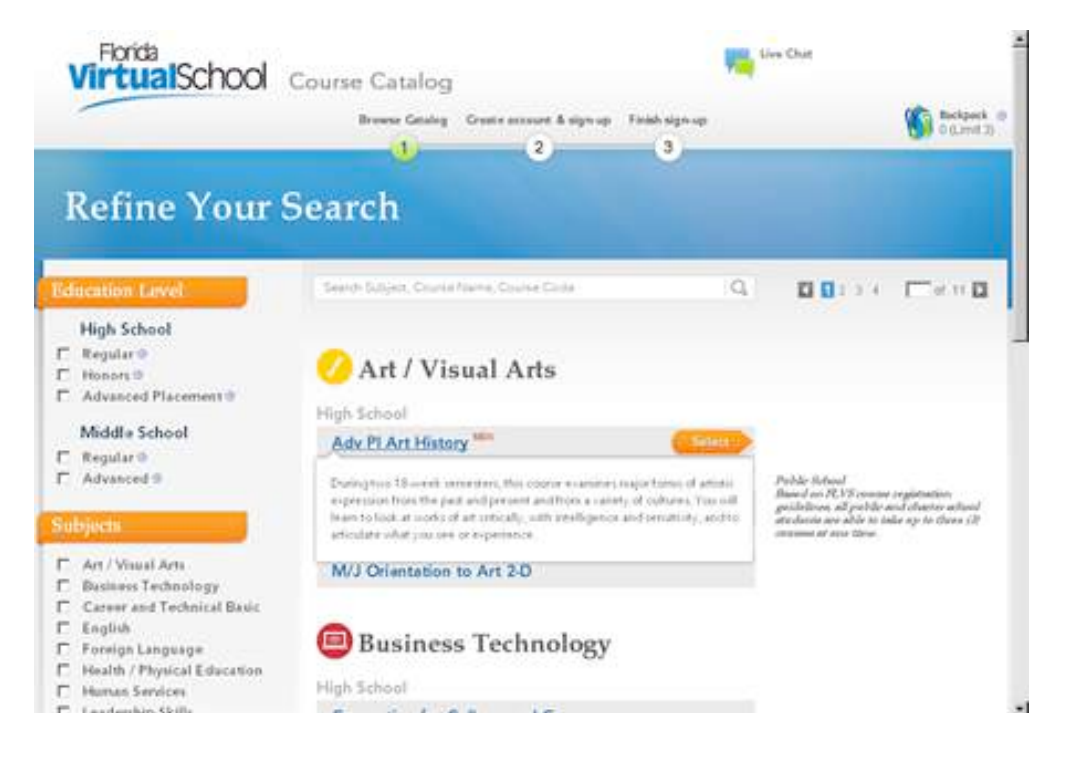

**Note:** Hover over a course title in the catalog to see summary information on the course.

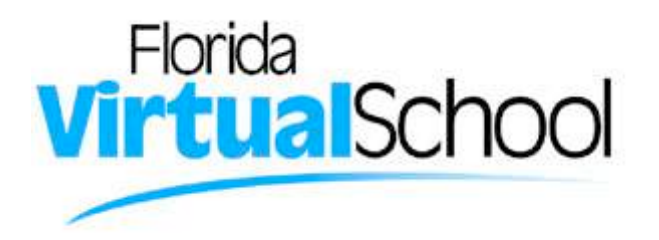

Select the title of the course, or the "Select" button, to view full information on the class. Two tabs will be available:

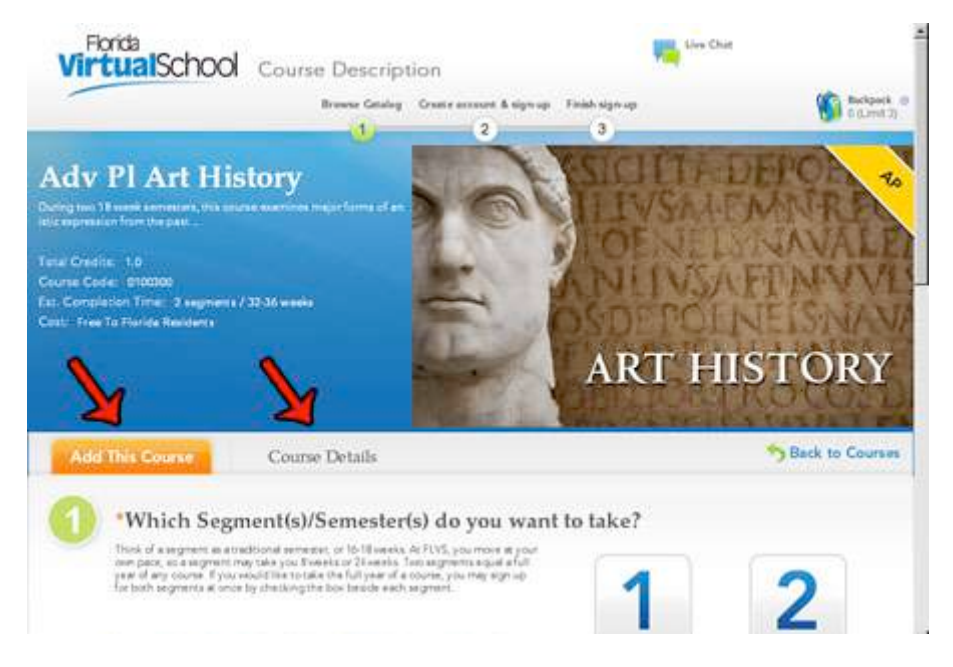

- a. Add this course Description, Credits, Estimated Completion Times and Cost (free to FL student of course!) Pre-requisites and materials for the course will also be listed.
- b. Course Details This tab includes Communication/Participation Requirements, Description, Grading Policy, Overview and Scope and Sequence for the course.
- 3. Select the segment (1, 2, or both).

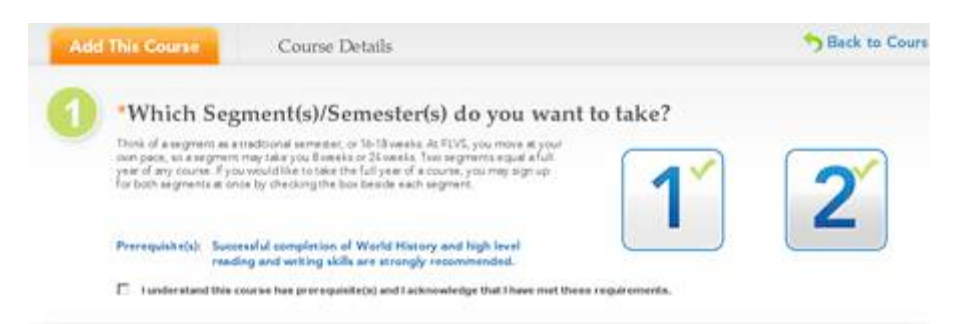

4. Select the check box to acknowledge the pre-requisites for the course have been met.

Prerequisite(s): Successful completion of World History and high level reading and writing skills are strongly recommended.

I understand this course has prerequisite(s) and I acknowledge that I have met these requirements.

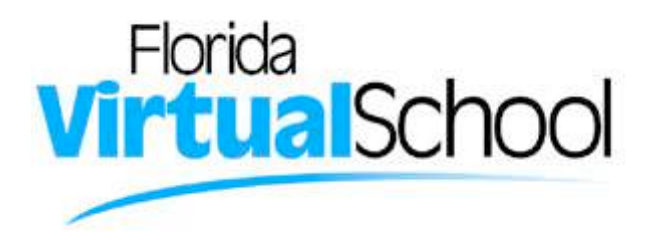

5. **Choose preferred start date:** Select the calendar icon and choose a date from the calendar provided.

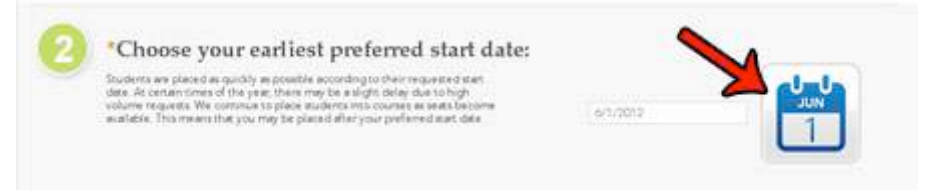

6. **Course availability:** The student is taking the course directly through FLVS. Select "**Add to Backpack**" in the Florida Virtual School box.

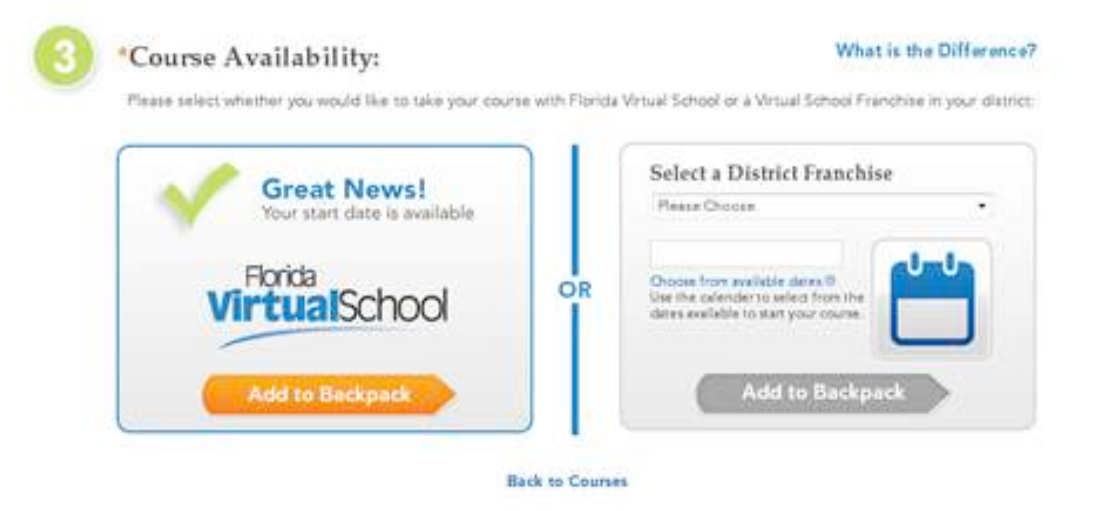

7. The student is taken to the Backpack each time a course is selected to confirm the choice. The student has the option to edit the number of sections, start date, and FLVS/Franchise options. There is also the option to take a class out of the Backpack by selecting the delete button (trashcan icon).

| SCIIC          |          |                        |                                  |                                                                                                    |                                                                                                    |
|----------------|----------|------------------------|----------------------------------|----------------------------------------------------------------------------------------------------|----------------------------------------------------------------------------------------------------|
|                |          |                        |                                  |                                                                                                    |                                                                                                    |
|                | Backpack |                        |                                  | tive Chie                                                                                                    |                                                                                                    |
|                | Brew     | er Gealeg Cras         | fir annun & sign up Fin          | ah sign up                                                                                                    | t durn                                                                                                    |
| Backpack       |          |                        |                                  |                                                                                                    |                                                                                                    |
|                | Credits  | Segment/<br>Semesters  | Earliest Preferred<br>Start Date | Virtual School                                                                                                    | Edit Delite                                                                                                    |
| History<br>300 | 1.0      | Segment 1<br>Segment 2 | 06-01-2012                       | Florida Yintual School                                                                                                    |                                                                                                    |
|                | Backpack | Backpack               | MailSchool Backpack              | Adding School Backpack<br>Inverse Geolog Creater assessed & signaps Field<br>The Second Science of Start Date<br>History 1.0. Segment 2<br>Segment 2<br>S | Interview Create A sign of Frieddow Create A sign of Frieddow Sign of The Chier Chier Create A sign of Frieddow Sign of The Chier Chier Create A sign of Frieddow Sign of The Chier Chier Create A sign of The Chier Chier Chi |

- 8. Select the "Add More Courses" button to go back into the Course Catalog to select another course. Or select the **Continue** button to go on and create an account.
- A progress screen generates to show the student where they currently are in the registration process. Select the "Create My Account" button to move on to Step 3.

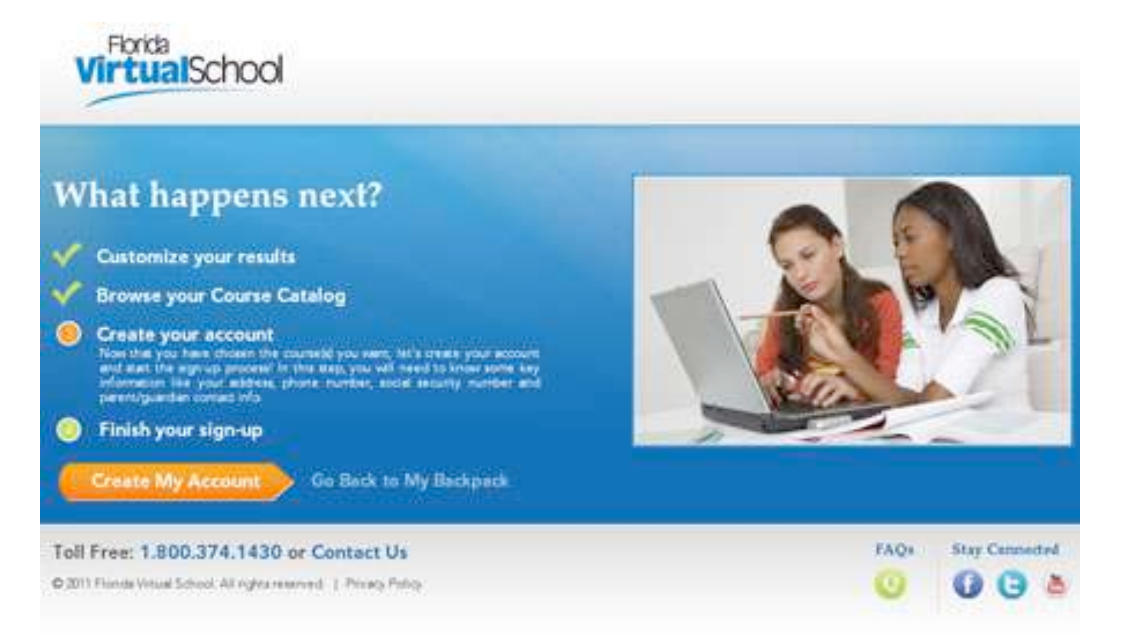

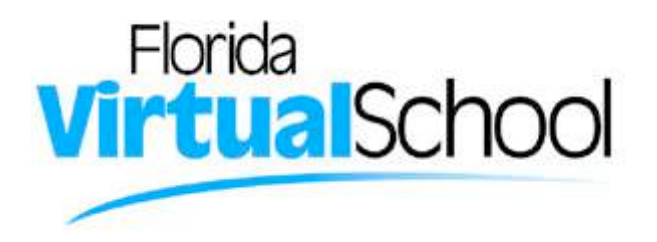

#### Step 3: Create Account and Sign-up.

- 1. Fill in the all the fields that are required a red asterisk appears next to each required field.
- 2. Select the **Sign up** button.

**Note:** Use the "Go Back" button to return to a previous section for editing or adding information at any time during the process.

| New Student Si                                             | gn Up                                                 |   | ×                    |
|------------------------------------------------------------|-------------------------------------------------------|---|----------------------|
| Test Name 0                                                | Middle Name                                           |   | Last Niene           |
|                                                            |                                                       |   |                      |
| "Ered                                                      | Confirm Ernel                                         |   | "Date of Birth D     |
|                                                            |                                                       |   | Murch . Day . Year . |
| <sup>9</sup> Uter Name                                     | Pressured                                             |   | "Confirm Password    |
| A-2, a.s. (1.6 al local, 1.1 (Larni 1.1<br>JB-al chiractan | 0.02 (Naturbus, William) 1<br>Alphabet and 3 Normatic |   |                      |
| "Security Question 1                                       |                                                       |   | Security Anamer 1    |
| Please Choose                                              |                                                       | • |                      |
| 14                                                         |                                                       |   | 3                    |
| Please Dioose                                              |                                                       |   | Sectarial Hugeway 2  |
|                                                            |                                                       |   |                      |

3. **Student Information.** Some fields are auto populated; fill in the required fields for the *Personal Information, Physical School* and *Address* sections.

**Note:** If conflicting information is entered, a warning appears and the Backpack is emptied. If this happens, the student will have to go through the previous steps again.

Example: School type entered is public/charter, but the student selects a private school from the School Name list.

Also, a valid address and telephone number is required. If an invalid US telephone number is entered, a warning will appear and a valid number needs to be entered before moving on.

# Florida VirtualSchool

| Personal Infor         | mation        |                            |                        |
|------------------------|---------------|----------------------------|------------------------|
| First Name 12          | Middle Name   | "Last Name                 | Date of Birth P        |
| 2515                   |               | Test                       | Jan • 4 • 1992 •       |
| Gender                 | Birth Country | Primery Language           |                        |
| Plante Chouse .        | Please Choose | Plasse Chaose              |                        |
| Current Grade Level () | "County       | Student Type               | Social Socurity Number |
| Please Chocke •        | Orange        | Public/Charter School Star |                        |
| School Name @          |               | School Coursellar          |                        |
| Please Choose          |               | Please Choose •            |                        |
|                        |               |                            |                        |

- 4. Select the Next button.
- 5. Enter Parent/Guardian Information. Students are able to add as many contacts as needed. Select the **Next** button when ready to move on.

| Personal Inform          |                  |                   |            |             |
|--------------------------|------------------|-------------------|------------|-------------|
| want/Gueldien Type       | First Name       | Middle Name       | Last Norve |             |
| laul Address             |                  |                   |            |             |
| ddress                   |                  |                   |            |             |
| Issue Enter Your Address | C Address same a | s studere profile |            | And Address |

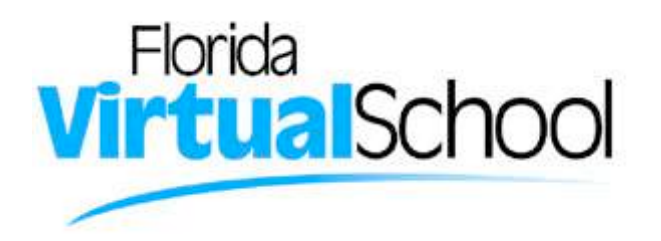

6. Enter Student Race/Ethnicity information. This information is required by Florida Department of Education.

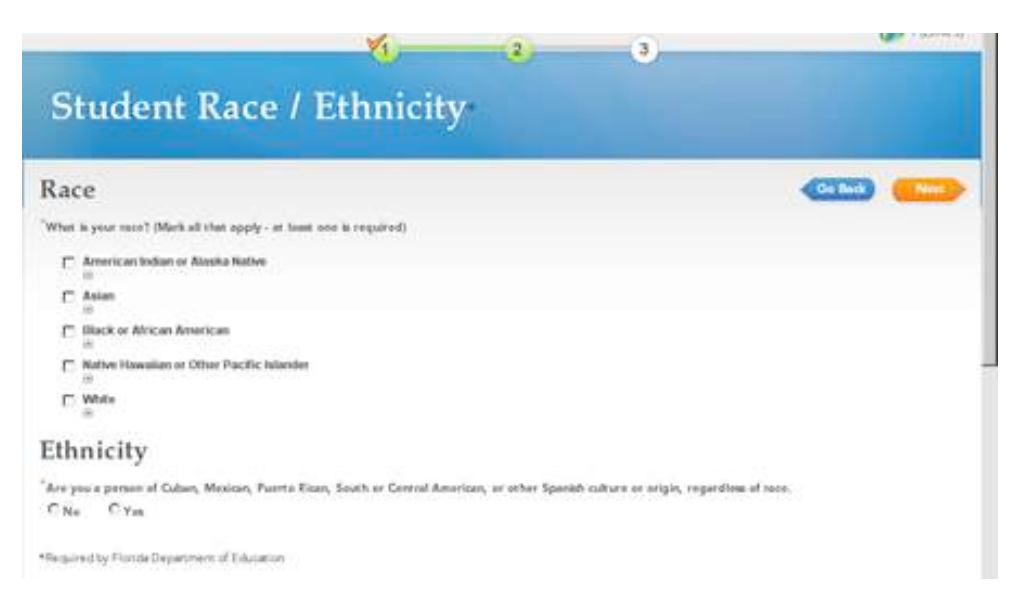

7. On the **Commitments** page, select the check box to "Agree" to the student commitment. If the parent/guardian isn't present, the student can select the option "My parent isn't here." to move on.

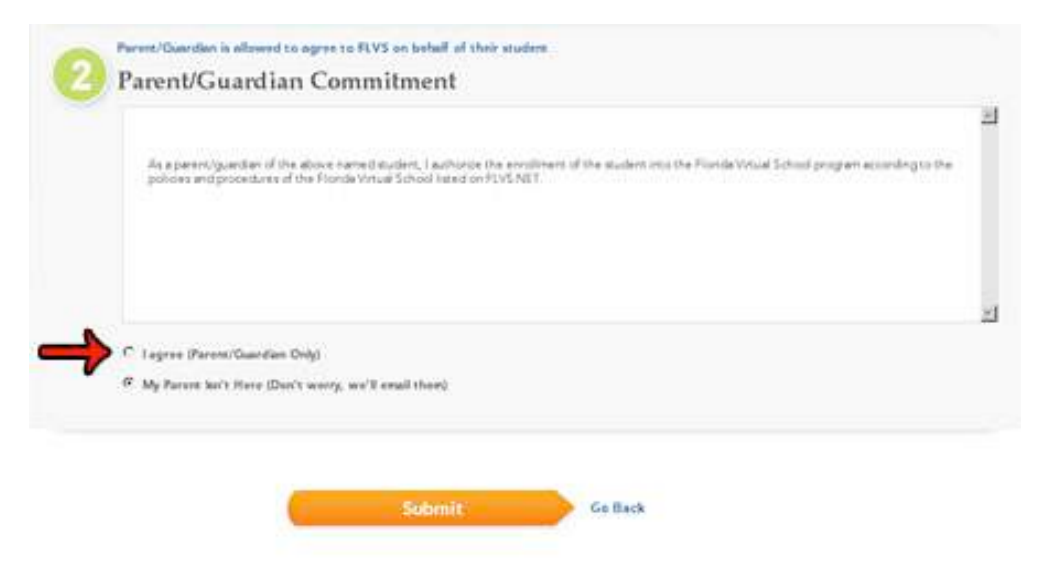

**Note:** A link to the agreement is sent through email to the first parent/guardian listed. The enrollment request won't move forward until the parent/guardian has signed off on this commitment.

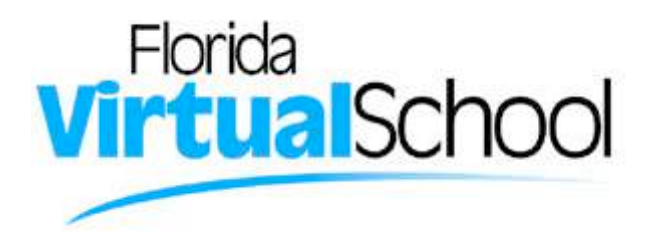

- 8. Select the Submit button.
- 9. The student is taken back to the Progress screen. Select the "View Course Request Summary" button to move on to Step 4.

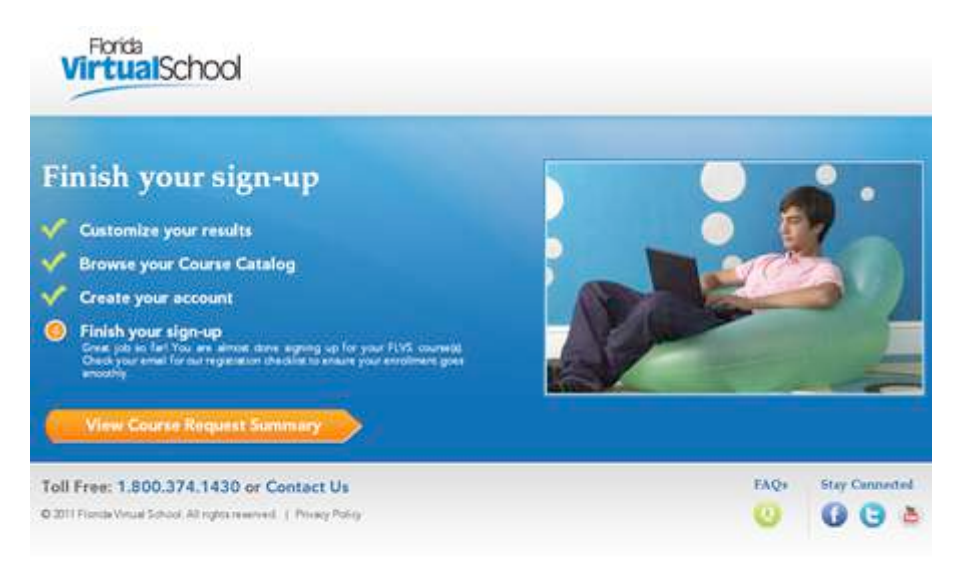

#### Step 4: Finish your Sign-up.

1. Review the courses and the information provided.

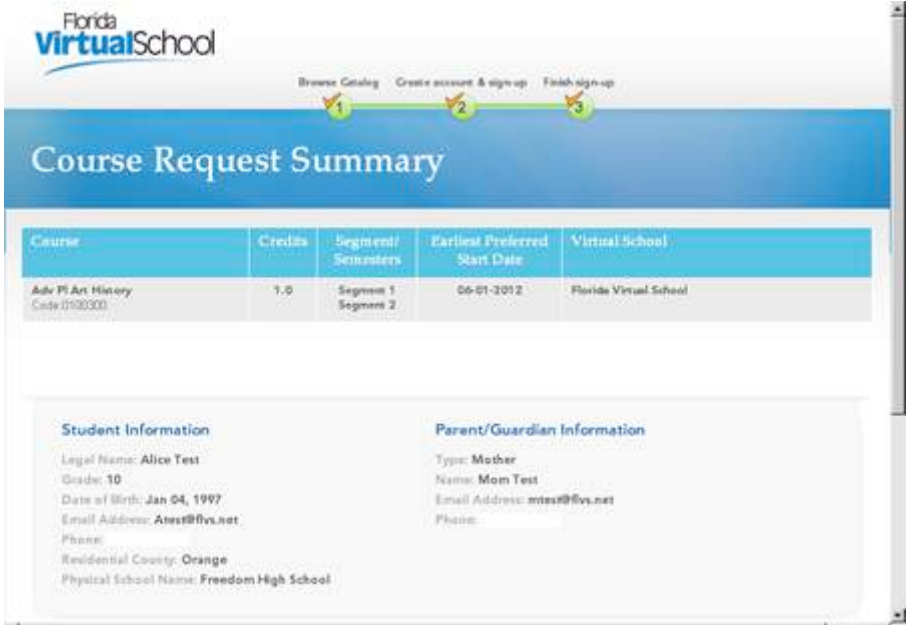

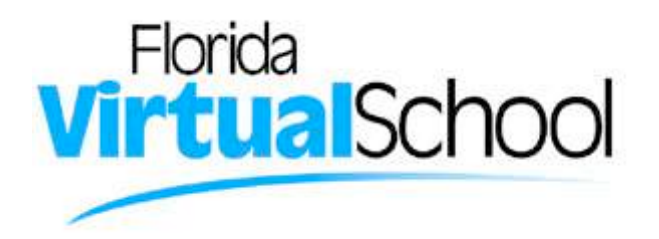

2. Account creation takes the system approximately five minutes. Please have the students wait a little while before attempting to log in. Have the students select "Back to FLVS.net," or visit flvs.net when they are ready to log into their VSA account.